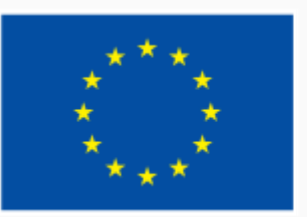

Финансирано от Европейския съюз NextGenerationEU

## 1.3 Управление на данни, информация и дигитално съдържание

000

ИНТЕРАКТИВНА ДЕМОНСТРАЦИЯ

### Файлов формат

#### Преглед на разширение

| 💻   🛃 📕 =   Desktop                                                                                                    |                   |                                                                                                    |                                       |                                                       |                                                                                              |                                    |                                  |                 |                | ×          |
|----------------------------------------------------------------------------------------------------|-------------------|----------------------------------------------------------------------------------------------------|---------------------------------------|-------------------------------------------------------|----------------------------------------------------------------------------------------------|------------------------------------|----------------------------------|-----------------|----------------|------------|
| File Home Share                                                                                                    | View              |                                                                                                    |                                       |                                                       |                                                                                              |                                    |                                  |                 |                | ~ <b>?</b> |
| Navigation Details pane<br>pane  Panes                                                                                            | Extra large icons | Large icons                                                                                                    | Sort<br>by • Current view             | •<br>nns •<br>lumns to fit                            | <ul> <li>☐ Item check b</li> <li>✓ File name ex</li> <li>☐ Hidden item</li> <li>S</li> </ul> | ooxes<br>ttensions<br>s<br>how/hid | items                            | Options         |                |            |
| $\leftarrow \rightarrow \checkmark \uparrow$ $\square$ > This PC > Desktop $\checkmark$ $\circlearrowright$ $\checkmark$ Search D |                   |                                                                                                    |                                       |                                                       |                                                                                              | Desktop                            |                                  |                 |                |            |
| <ul> <li>Quick access</li> <li>Desktop</li> </ul>                                                                                 | *                 | Name<br>UDL.docx<br>SerdicaStories-3-credits                                                                                                    | docx                                  | Date modi<br>19, 10, 2020<br>22/09/2020<br>31/08/2020 | fied<br>0 20:01<br>0 19:22                                                                   | Type<br>Micro                      | osoft Word D                     | Size<br>.,      | KB             | ^          |
| Downloads     Documents     Pictures                                                                                              | *                 | <ul> <li>mmvs-announcements.t</li> <li>Instagram.txt</li> <li>kIT.txt</li> </ul>                                                                                                    | kt                                    | 26/06/2020<br>26/06/2020<br>23/06/2020                | 0 12:42<br>0 12:41<br>0 14:55                                                                | Text<br>Text<br>Text               | Document<br>Document<br>Document | 22<br>9<br>5    | KB<br>KB<br>KB |            |
| Packt<br>This PC<br>Creative Cloud Files                                                                                          | *<br>*<br>s *     | 103-06-2020-kat-savet.dc         103-06-2020-kat-savet.dc         103-06-20 | o <mark>cx</mark><br>8135_84894520797 | 04/06/2020<br>01/06/2020<br>14/05/2020                | 0 23:07<br>0 16:06<br>0 15:56                                                                | Micro<br>JPG F<br>SRT F            | osoft Word D<br>File<br>File     | 20<br>168<br>11 | KB<br>KB<br>KB |            |
| design<br>22 items                                                                                                    | *                 | 🛓 How to Write a Literatur                                                                                                    | e Review Paper <mark>.pdf</mark>      | 03/04/2020                                            | 0 07:22                                                                                      | Adol                               | be Acrobat D                     | 371             | KB             |            |

#### Промяна на формата

- 1. Отворете файла
- 2. Щракнете върху менюто File (Файл)
- 3. Щракнете върху Save As (Запиши като)
- 4. Изберете папката, където искате да запишете новия файл
- 5. В полето File Name (Име на файл) запишете новото име на файла
- 6. В полето Save as type (Запиши като тип) изберете новият формат на файла. Това ще смени разширението му в полето File Name.
- 7. Потвърдете записването с бутона ОК

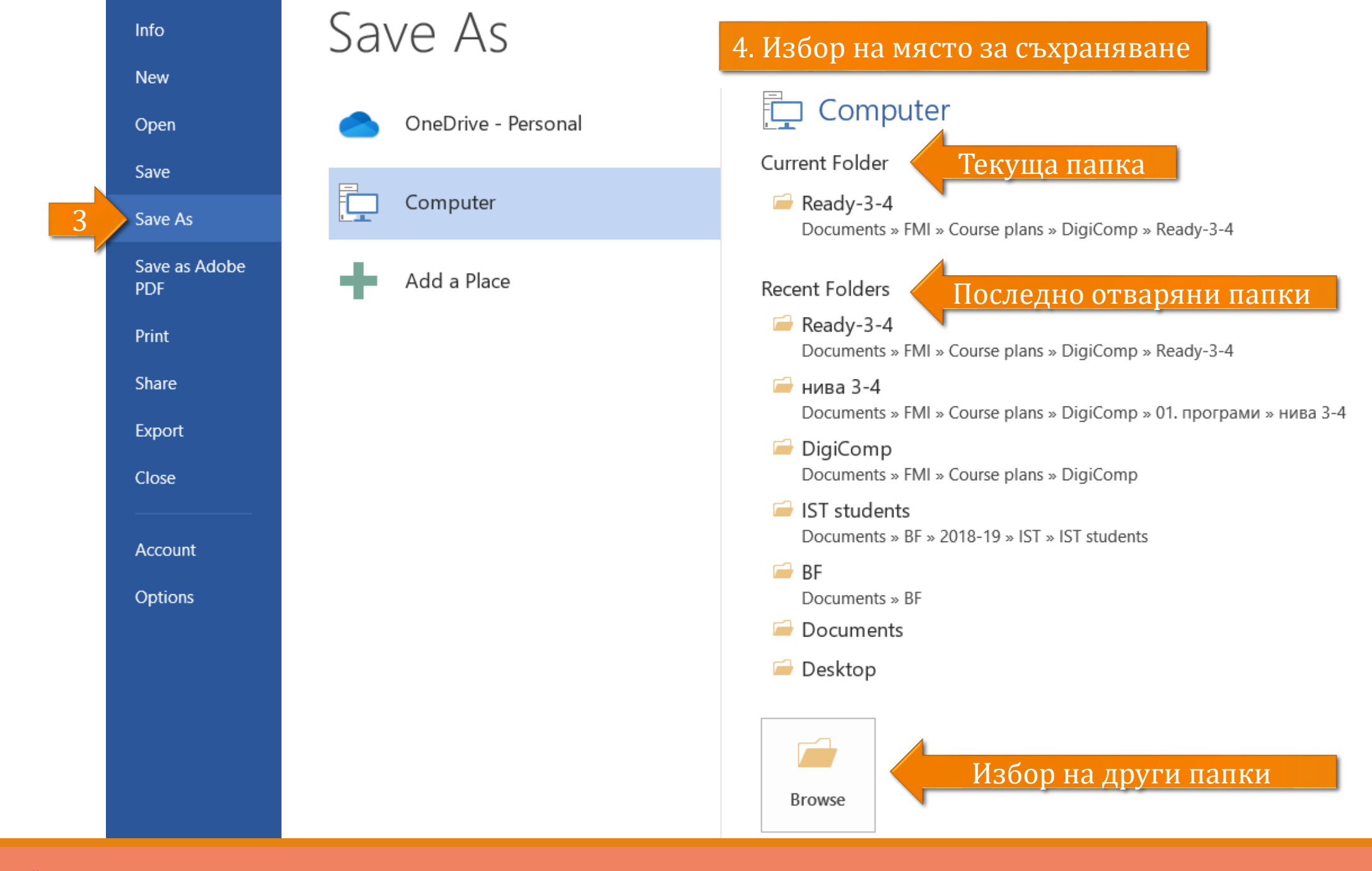

| Save As                                      |                                                                |                  |                         | ×          |  |  |  |  |
|----------------------------------------------|----------------------------------------------------------------|------------------|-------------------------|------------|--|--|--|--|
| $\leftarrow \rightarrow \checkmark \uparrow$ | « FMI > Course plans > DigiComp > Ready-3-4                    | ب< 0             | Search Ready-3-4        |            |  |  |  |  |
| Organise 🔹 Nev                               | / folder                                                       |                  | ± ===<br>± ===<br>€ === | •          |  |  |  |  |
| 🧊 3D Objects                                 | ^ Name                                                         | Date modified    | Туре                    | Size ^     |  |  |  |  |
| Desktop                                      | 1-1-jobsearch.docx                                             | 08/02/2023 17:27 | Microsoft Word D        | 1          |  |  |  |  |
| Documents                                    | 1-1-pract.docx                                                 | 08/02/2023 17:29 | Microsoft Word D        | ~          |  |  |  |  |
| 🖊 Downloads                                  | ✓ <                                                            |                  |                         | >          |  |  |  |  |
| File <u>n</u> ame:                           | 1-3-fileform.docx 5. Задаване на им                            | e                |                         | ~          |  |  |  |  |
| Save as <u>t</u> ype:                        | Word Document (*.docx)                                         | 6. Избор на      | а файлов форм           | иат от спи |  |  |  |  |
| Authors:                                     | Word Document (*.docx)<br>Word Macro-Enabled Document (*.docm) |                  |                         |            |  |  |  |  |
|                                              | Word 97-2003 Document (*.doc)                                  |                  |                         |            |  |  |  |  |
|                                              | Word Template (*.dotx)<br>Word Macro-Enabled Template (*.dotm) |                  |                         |            |  |  |  |  |
|                                              | Word 97-2003 Template (*.dot)                                  |                  |                         |            |  |  |  |  |
| <ul> <li>Hide Folders</li> </ul>             | PDF (*.pdf)                                                    |                  |                         |            |  |  |  |  |
|                                              | XPS Document (*.xps)                                           |                  |                         |            |  |  |  |  |

# Съхраняване на файлове

НА РАЗЛИЧНИ УСТРОЙСТВА

#### Съхраняване на преносимо устройство

- 1. Свържете устройството с компютъра
- 2. Отворете файловия мениджър
- 3. Намерете папката, чието съдържание искате да прехвърлите
- 4. Копирайте съдържанието върху устройството. Ако е необходимо, създайте предварително подходяща папка на устройството.
- 5. Изключете устройството от компютъра

#### Съхраняване в облачна среда

- 1. Влезте в облачното хранилище с потребителския си профил
- 2. Ако е необходимо, създайте подходяща папка в хранилището
- 3. Натиснете бутона за качване на данни (Upload)
  - 1. В прозореца за избор на данни намерете папката, чието съдържание искате да прехвърлите
  - 2. Изберете съдържанието и потвърдете
  - 3. Изчакайте потвърждение за успешно качване
- 4. Алтернативен вариант провлачване и пускане
  - 1. Отворете файловия мениджър
  - 2. Намерете папката, чието съдържание искате да прехвърлите
  - 3. Маркирайте съдържанието и го провлачете от прозореца на файловия мениджър до прозореца на облачното хранилище
  - 4. Изчакайте потвърждение за успешно качване